| INFORMATIKA                              |              |  |  |  |
|------------------------------------------|--------------|--|--|--|
| Delovni list za 2. letnik                | Šolsko leto: |  |  |  |
| Ime in priimek:                          | Razred:      |  |  |  |
| Tema: Urejanje spletnih strani – vaje 2. | Datum:       |  |  |  |

## Povezave in zaznamki na spletnih straneh v programu Kompozer

Povezavo v programu Kompozer vstavimo tako, da prvič označimo besedilo za povezavo ("Nekaj o meni"), nato v orodni vrstici izberemo "Povezava" in vpišemo ime datoteke: O\_meni.htm oz. poiščemo datoteko z ukazom "Izberi datoteko".

| 1.htm] - KompoZer                                                                      | Ukaz za vstavljanje povezave (Hiperlink).                                                                                                    | J |
|----------------------------------------------------------------------------------------|----------------------------------------------------------------------------------------------------|---|
| a Ta <u>b</u> ela O <u>r</u> odja <u>H</u> elp                                         | Nastavitve povezave                                                                                                    |   |
| ejjavi Ponovi Sidro Povezava Silka Tabela                                              | Besedilo povezave<br>NEKAJO MENI<br>Mesto povezave<br>Vnesite mesto spletne strani, lokalne datoteke, elektronski naslov ali izberite<br>poimenovano sidro oziroma naslov iz spiska:<br>O_meni.htm<br>Zgoraj je naslov e-pošte |   |
| KAZALO:<br>• NEKAJO MENI<br>• MOJ PRIJATELJ<br>• MOJA ŠOLA<br>• MOJ IDOL<br>• MOJ HOBI | Cilj Povezava se bo odprla v novem oknu ·Več lastnosti V redu Prekliči Pomoč nez Novak, 2. a                                                                                                    |   |

1.) Glede na zgornji primer opiši po katerih korakih narediš povezavo na spletno stran "Moj prijatelj"? Nato naredi povezave do vseh strani!

## 2.) Kako v Frontpage-u narediš povezavo iz slike? astnosti slike (pomagaj si s sliko na desni strani, naredi povezavo do spletne Mesto Mere Izgled Povezava strani šole iz logotipa šole in do svojega emaila.) Vnesite mesto spletne strani, lokalne datoteke, elektronski naslov ali izberite poimenovano sidro oziroma naslov iz spiska: http://www.tretja.si - 🚅 📃 Zgoraj je naslov e-pošte URI je relativen glede na mesto strani Prikaži okvir okoli povezane slike Predogled slike Trenutna velikost: Širina: 960 Napr<u>e</u>dno spreminjanje ... 720 Višina: V redu Prekliči Pomoč

|                                                                                                    | INFORMATIKA                                                                                                    |  |  |
|----------------------------------------------------------------------------------------------------|----------------------------------------------------------------------------------------------------|--|--|
| Delovni list za 2. letnik                                                                                                    | Šolsko leto:                                                                                                    |  |  |
| Ime in priimek:                                                                                                    | Razred:                                                                                                    |  |  |
| Tema: Urejanje spletnih strani – vaje 2.                                                                                                    | Datum:                                                                                                    |  |  |
| 3.) Po katerih korakih narediš povezavo na<br>sidro) na odsek znotraj spletne strani?                                                                                                    | zaznamek (bookmark,       Ordij Help Istnosti poimenovanega sidra         Ime sidra:       Ime sidra:         Ime sidra:       Ime sidra:         Ime sidra:       Ime sidra:         Ime sidra:       Ime sidra:         Ime sidra:       Ime sidra:         Ime sidra:       Ime sidra:         Ime sidra:       Ime sidra:         Ime sidra:       Ime sidra:         Ime sidra:       Ime sidra:         Ima stran       Ime sidra:         Ima stran       Ime sidra:         Ima stran       Ima stran         Ima stran       Ima stran         Ima stran <t< th=""></t<> |  |  |
| c<br>Resto povezave<br>Besedilo povezave<br>In a vrhi<br>Sector povezave<br>In a vrhi<br>Sector po | trani, lokalne datoteke, elektronski naslov ali izberite<br>roma naslov iz spiska:<br>oošte<br>de na mesto strani<br>no kodo je program generiral?                                                                                                    |  |  |
| Na vsako stran dodajmo še eno vrst                                                                                                    | ico v tabeli. Ta vrstica naj bo razdeljena na <b>tri stolpce</b> .                                                                                                    |  |  |
| vanjo bomo vstavili <b>3 gumbe</b> (NAZA                                                                                                    | J, DUIVIUV, NAPKEJ).                                                                                                    |  |  |
| Nazaj                                                                                                    | Domov Naprej                                                                                                    |  |  |
| <ul> <li>Gumbe (.JPG, .GIF ali .PNG) naredimo lahko sami npr. v Slikarju ali pa uporabimo spletne strani (http://dabuttonfactory.com, http://www.freebuttons.com http://www.buttonland.com), ki so namenjen ustvarjanju gumbov.</li> <li>Narediti je potrebno po 2 sliki za vsak gumb (npr. nazaj_01.jpg in nazaj_02.jpg v različni barvi - bomo pozneje dodali dinamični efekt). Vse gumbe shranite v svojo mapo Splet.</li> <li>Nalogo si lahko poenostavimo tako, da to vrstico kopiramo na vse ostale spletne stran.</li> <li>Nato na vsako sliko dodamo povezave:<br/>Domov = povezava na datoteko index.htm,<br/>Nazaj = prejšnja stran, Naprej = naslednja stran.</li> <li>Naredi tudi povezave iz slik na vsaki strani - na primer iz slike tvojega idola na njegovo spletno stran.</li> <li>Naredi tudi povezave znotraj (vsaj) ene strani na določen odsek (sidro, bookmark).</li> </ul>                                                                                                    |                                                                                                    |  |  |
|                                                                                                    |                                                                                                    |  |  |
|                                                                                                    | 2                                                                                                    |  |  |